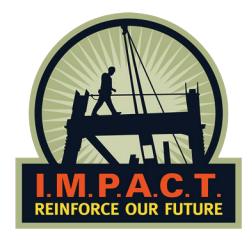

### **CALIFORNIA COMPLIANT HARASSMENT** & DISCRIMINATION ONLINE TRAINING

## Step 1: Log in to the IMPACT member community.

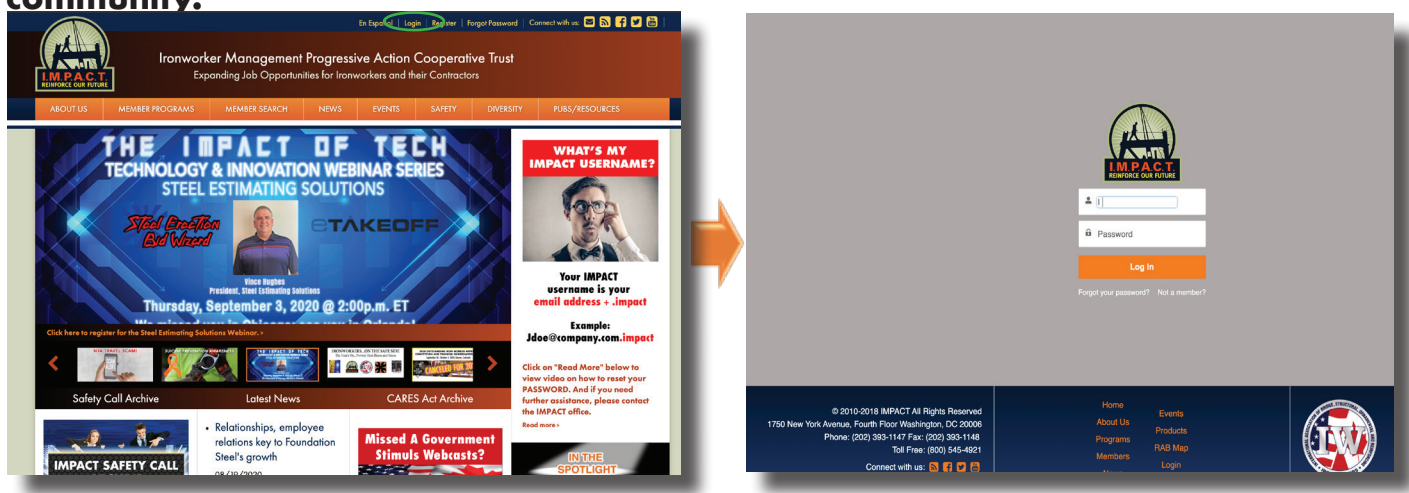

#### Step 2: Click on the "Member Programs" tab.

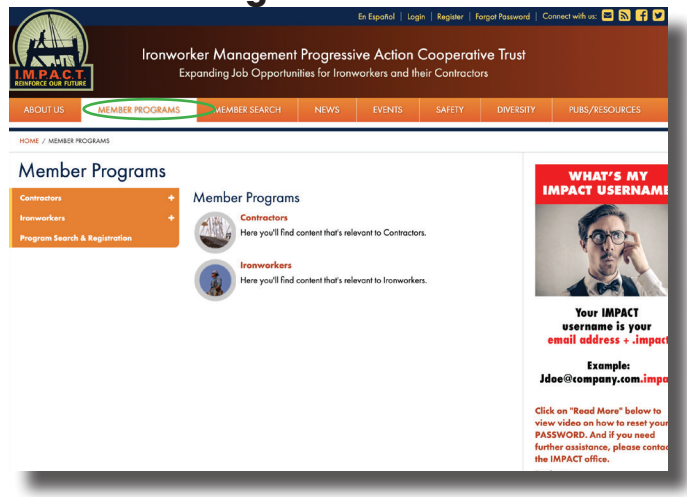

## Step 3: Click "Contractors" on the drop-down menu.

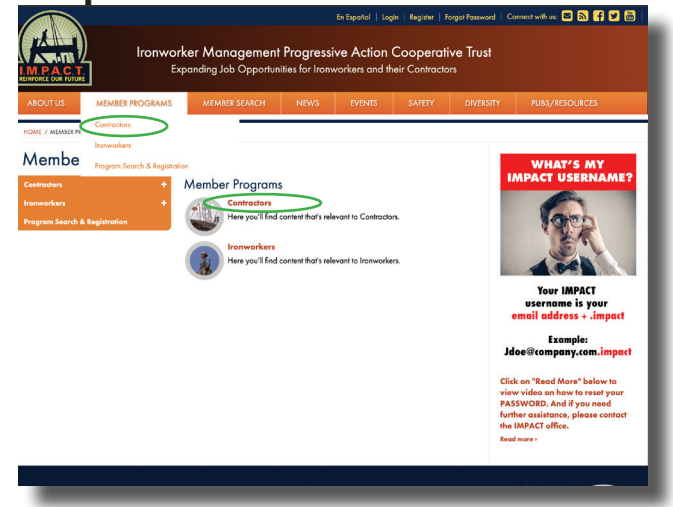

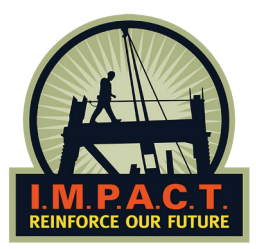

#### Step 4: Click "Drug-Free Workforce" on the contractor services menu.

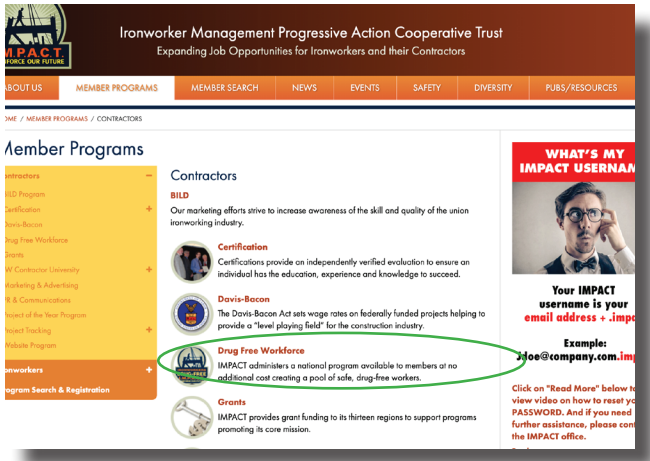

#### Step 6: Click "Non-Ironworker employee" on the SMDS page.

| IMPACT Database System                                          |      |
|-----------------------------------------------------------------|------|
| ixit Menu                                                       | Help |
| Velcome Test                                                    |      |
| Testing<br>Mew Online: Training Courses<br>Initiate a Drug Test |      |
| Reports/Functions                                               |      |
| Worker Credentials                                              |      |
| General Readiness Reports                                       |      |
| Non-Ironworker Employee Management                              |      |
| Drug Test Authorizations                                        |      |

## Step 7: You will receive an automatic e-mail confirmation.

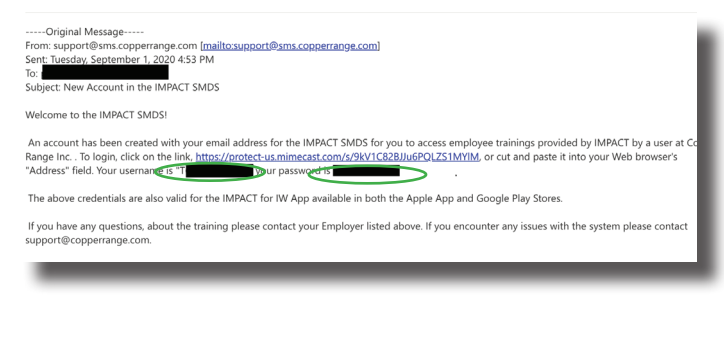

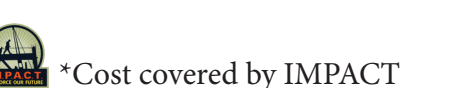

## Step 5: Click "Employer Verification Search" on the left.

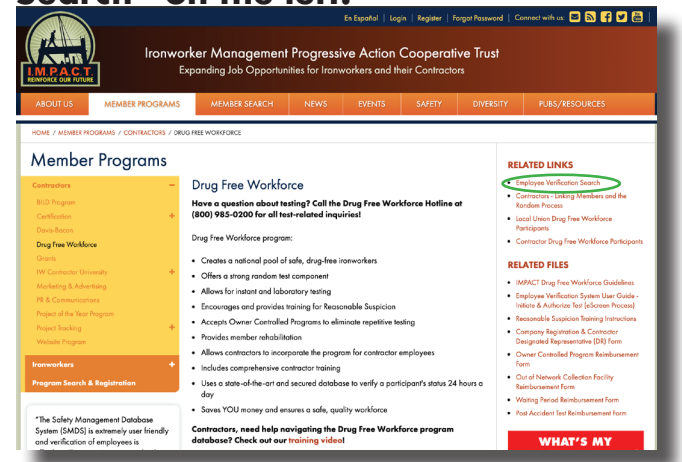

#### Step 7: Complete the form with employee information and click save.

|                               | ACT. Safe                   | ty Manageme                     | nt Database Sy                   | vstem    |                |       |             |
|-------------------------------|-----------------------------|---------------------------------|----------------------------------|----------|----------------|-------|-------------|
| tot Menu                      | nworkor Em                  | nlovoo Manag                    | omont                            |          |                |       |             |
| re you sure yo                | u want to cleable this user | s login? Their credentials will | still be viewable in the system. |          |                |       |             |
| now is the list<br>Member No. | SSN                         | First Name                      | Last Name                        | Position | orker Employee | Email | i directly. |
| 1                             |                             |                                 |                                  |          | v              |       |             |
|                               |                             |                                 |                                  |          | ×              |       |             |
|                               |                             |                                 |                                  |          | v              |       |             |
|                               |                             |                                 |                                  |          | ¥              |       |             |
| 5                             |                             |                                 |                                  |          | *              |       |             |
|                               |                             |                                 |                                  |          | v              |       |             |
| 7                             |                             |                                 |                                  |          | •              |       |             |
|                               |                             |                                 |                                  |          | ¥              |       |             |
|                               |                             |                                 |                                  |          | v              |       |             |
| 10                            |                             |                                 |                                  |          | ~              |       |             |
| Save Re<br>ist of Dis         | abled Accounts              | ast Name Position Em            |                                  |          |                |       |             |

# Step 8: Use the link, "T" number and password in the e-mail confirmation to access training.

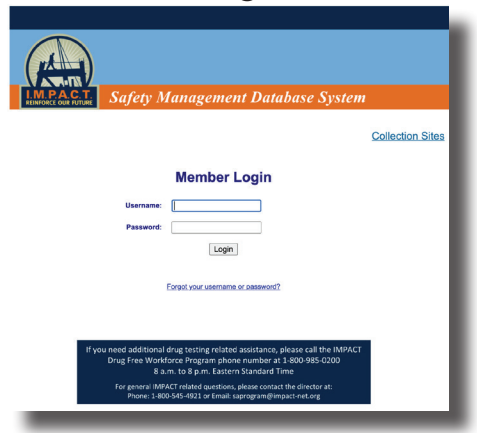